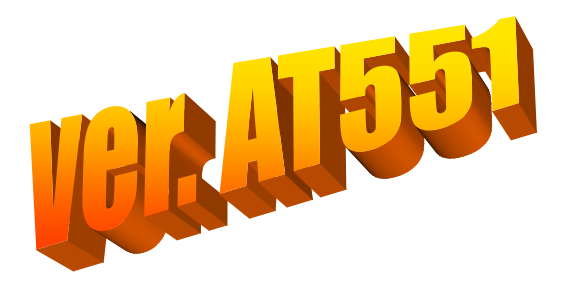

Не работает блютуз в новой оболочке? Решили сменить оболочку меню с более красочными иконками, но в ней как оказалось не правильно или вообще не работает функция Bluetooth.

Что можно предпринять..

- **1.** Взять рабочую библиотеку из оболочки в которой работает и вставить в новую оболочку с заменой.
- 2. С помощью <u>тотал коммандера для WinCe</u> зайти в устройство в раздел где расположены файлы оболочки, найти библиотеку Bluetooth.dll, скопировать и произвести замену по аналогии с первым пунктом..

Разберем данные действия на примере с первым вариантом ( со вторым вы сообразите как только ознакомитесь с первым т.е. начнете делать пункта 8 данной инструкции.)

Берем старую оболочку в формате .cab (например ZiQi\_A5\_for\_KaiSiDa\_05-0303-02\_2013\_05\_21.cab)

с работающим блютузом и производим замену библиотеки Bluetooth.dll из оболочки с работающим ВТ в новую, в которой данная опция не корректно работает.

# Чтобы заменить библиотеку Bluetooth.dll

 Скачиваем ,устанавливаем на компьютер и открываем программу WinCE.CAB.Manager.v3.0.0.22.RUS.Setup

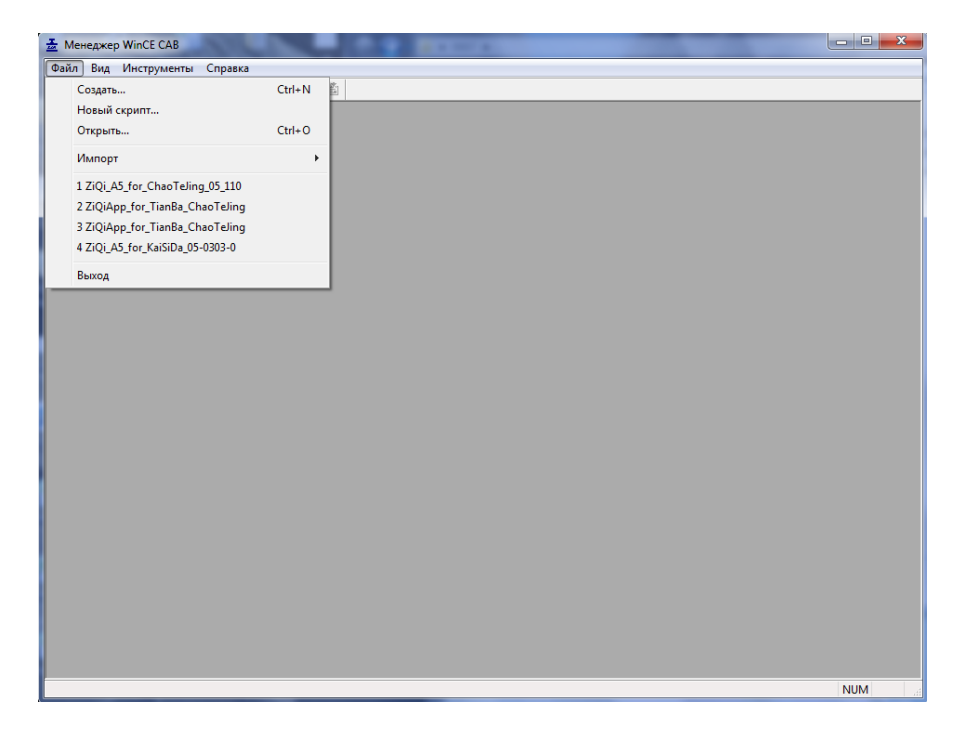

2. Открываем в программе (файл-открыть) - .cab файл оболочки из которого нам необходимо вытянуть Bluetooth.dll, для того чтобы вставить в оболочку в котором Bluetooth работает не корректно.

## 3. Открываем

| 🚠 Менеджер WinCE CAB                                                                                                    | A S STATE                                                               |     |
|----------------------------------------------------------------------------------------------------|-------------------------------------------------------------------------|-----|
| Файл Вид Инструменты Справка                                                                                                    |                                                                         |     |
| D 🚅 🖬 🗼 🛍 💩 💡 🛛 💗                                                                                                    | ă -                                                                     |     |
|                                                                                                    |                                                                         |     |
|                                                                                                    |                                                                         |     |
|                                                                                                    |                                                                         |     |
|                                                                                                    |                                                                         |     |
| 🚠 Открыть                                                                                                    |                                                                         |     |
| Папка:                                                                                                    | 📔 ZQi_A5_for_KaiSiDa_05-0303-02_2015_05] 👻 🌀 🏂 📂 🔝 🗸                    |     |
| (And a second second seco | Имя Дата изменения Тип                                                  |     |
|                                                                                                    | 출 ZiQi_A5_for_KaiSiDa_05-0303-02_2015_05_21 21.05.2015 17:18 Cabinet Fi |     |
| Недавние места                                                                                                    |                                                                         |     |
|                                                                                                    |                                                                         |     |
|                                                                                                    |                                                                         |     |
| Рабочий стол                                                                                                    |                                                                         |     |
|                                                                                                    |                                                                         |     |
|                                                                                                    |                                                                         |     |
| Библиотеки                                                                                                    |                                                                         |     |
|                                                                                                    |                                                                         |     |
|                                                                                                    |                                                                         |     |
| l 🥂 🖏                                                                                                    |                                                                         |     |
| компьютер                                                                                                    | < F                                                                     |     |
|                                                                                                    | Имя файла: ZiQi_A5_for_KaiSiDa_05-0303-02_2015_05_2 👻 Открыть           |     |
|                                                                                                    | Тип файлов: WCM файлы проекта (*.wcm;*.cab) 🔻 Отмена                    |     |
|                                                                                                    |                                                                         |     |
|                                                                                                    |                                                                         |     |
|                                                                                                    |                                                                         |     |
|                                                                                                    |                                                                         |     |
|                                                                                                    |                                                                         |     |
|                                                                                                    |                                                                         |     |
| Готово                                                                                                    |                                                                         | NUM |

4. В открытом «дереве» файлов нажимаем строку файлы и находим в списке необходимый файл Bluetooth.dll

| 🚠 Менеджер WinCE CA   | B - [ZiQi_A5_for | _KaiSiDa_05-0303-02_2 | 015_05_21_VirtualDisc_1 | I0_SYNC]                 |                       |           | _ <b>_ x</b>       |
|-----------------------|------------------|-----------------------|-------------------------|--------------------------|-----------------------|-----------|--------------------|
| 🛓 Файл Правка Ві      | ид Cab-архив     | Инструменты Окн       | о Справка               |                          |                       |           | - 8 ×              |
| 🗅 🚅 🖬   🐰 🖻 I         | 2 8 7            | Ÿ 🕯                   |                         |                          |                       |           |                    |
| Информация о СА!      | Содержание       | Имя                   |                         | Расположение             | Тип                   | Размер    | Изменен ^          |
| Файлы                 | 208              | adb                   |                         | %InstallDir%\PhoneLink\1 | Файл                  | 2 KB      | 27.09.2014 8:59:   |
| Ярлыки                | 209              | adb.pub               |                         | %InstallDir%\PhoneLink\1 | Файл "PUB"            | 716 bytes | 27.09.2014 8:59:   |
|                       | 210              | android_xcon_imp.dll  |                         | %InstallDir%\PhoneLink\1 | Расширение приложения | 628 KB    | 23.10.2014 8:48:   |
|                       | 211              | helloworld            |                         | %InstallDir%\PhoneLink\1 | Файл                  | 670 KB    | 15.10.2014 18:02   |
|                       | 212              | libscreencap40.so     |                         | %InstallDir%\PhoneLink\1 | Файл "SO"             | 72 KB     | 28.09.2014 9:46:   |
|                       | 213              | libscreencap41.so     |                         | %InstallDir%\PhoneLink\1 | Файл "SO"             | 75 KB     | 28.09.2014 9:46:   |
|                       | 214              | libscreencap43.so     |                         | %InstallDir%\PhoneLink\1 | Файл "SO"             | 99 KB     | 28.09.2014 9:46:   |
|                       | 215              | libscreencap442.so    |                         | %InstallDir%\PhoneLink\1 | Файл "SO"             | 101 KB    | 28.09.2014 9:46:   |
|                       | 216              | mirrorcoper.apk       |                         | %InstallDir%\PhoneLink\1 | Файл "АРК"            | 265 KB    | 28.09.2014 9:46:   |
|                       | 217              | ok                    |                         | %InstallDir%\PhoneLink\1 | Файл                  | 0 bytes   | 27.09.2014 8:59:   |
|                       | 218              | GPinTu1.jpg           |                         | %InstallDir%\ZiQi        | Файл "JPG"            | 32 KB     | 01.04.2014 12:58   |
|                       | 219              | GPinTu2.jpg           |                         | %InstallDir%\ZiQi        | Файл "JPG"            | 42 KB     | 01.04.2014 12:58   |
|                       | 220              | GPinTu3.jpg           |                         | %InstallDir%\ZiQi        | Файл "JPG"            | 40 KB     | 01.04.2014 12:58   |
|                       | 221              | alarm.mp3             |                         | %InstallDir%\ZiQi        | Звук в формате МРЗ    | 500 KB    | 01.04.2014 12:58   |
|                       | 222              | BeepMusic.mp3         |                         | %InstallDir%\ZiQi        | Звук в формате МРЗ    | 277 KB    | 01.04.2014 12:58   |
|                       | 223              | ImageViewer.exe       |                         | %InstallDir%\ZiQi        | Приложение            | 1 MB      | 01.04.2014 12:58   |
|                       | 224              | PuzzleGame.exe        |                         | %InstallDir%\ZiQi        | Приложение            | 52 KB     | 01.04.2014 12:58   |
|                       | 225              | solitaire.exe         |                         | %InstallDir%\ZiQi        | Приложение            | 830 KB    | 01.04.2014 12:58   |
|                       | 226              | Bluetooth.dll         | Managu                  | %InstallDir%\ZiQi        | Расширение приложения | 151 KB    | 27.09.2014 8:59:   |
|                       | 227              | FileBrowser.dll       | извлечь                 | %InstallDir%\ZiQi        | Расширение приложения | 104 KB    | 01.04.2014 12:58   |
|                       | 228              | Jpeglib.dll           | Просмотр                | %InstallDir%\ZiQi        | Расширение приложения | 113 KB    | 01.04.2014 12:58   |
|                       | 229              | Radio.dll             | Добавить                | %InstallDir%\ZiQi        | Расширение приложения | 71 KB     | 06.05.2015 11:03   |
|                       | 230              | SetAudio.dll          | Улалить                 | %InstallDir%\ZiQi        | Расширение приложения | 52 KB     | 01.04.2014 12:58   |
|                       | 231              | setFactory.dll        |                         | %InstallDir%\ZiQi        | Расширение приложения | 147 KB    | 01.04.2014 12:58   |
|                       | 232              | SetTime.dll           | Вверх                   | %InstallDir%\ZiQi        | Расширение приложения | 44 KB     | 01.04.2014 12:58 = |
|                       | 233              | Video.dll             | Вниз                    | %InstallDir%\ZiQi        | Расширение приложения | 90 KB     | 01.04.2014 12:58   |
|                       | 234              | 02_ZiQi_A5_KaiSi      |                         | %InstallDir%\Pack        | Файл "PLIST"          | 11 KB     | 06.05.2015 12:31   |
|                       | 235              | aac.plg               | Свойства                | %InstallDir%\player      | Файл "PLG"            | 192 KB    | 01.04.2014 12:59   |
|                       | 236              | ac3.plg               |                         | %InstallDir%\player      | Файл "PLG"            | 43 KB     | 01.04.2014 12:59   |
|                       | 237              | amr.plg               |                         | %InstallDir%\player      | Файл "PLG"            | 230 KB    | 01.04.2014 12:59   |
| < III >               | 170              |                       |                         | 0/T                      |                       | 76 1/10   | 01 04 2014 12.57   |
| Извлечь выбранные фаі | ,<br>йлы на диск |                       |                         |                          |                       |           | NUM                |

5. Кликаем на него левой кнопкой мыши , далее правой кнопкой команду - ИЗВЛЕЧЬ

| 🚠 Менеджер WinCE CA | NB - [ZiQi_A5_fo | r_KaiSiDa_05-0303-02_20 | 15_05_21_VirtualDisc_1 | I0_SYNC]                 | 1000                  |           |                    |
|---------------------|------------------|-------------------------|------------------------|--------------------------|-----------------------|-----------|--------------------|
| 🛓 Файл Правка В     | ид Cab-архив     | Инструменты Окно        | О Справка              |                          |                       |           | - 5 )              |
| 🗅 🚅 🖬   🐰 🛍 I       | 8 8 7            | 🗳 💼                     |                        |                          |                       |           |                    |
| 🚰 Информация о CAE  | Содержание       | Имя                     |                        | Расположение             | Тип                   | Размер    | Изменен            |
| ⊕ ) Файлы           | 208              | adb                     |                        | %InstallDir%\PhoneLink\1 | Файл                  | 2 KB      | 27.09.2014 8:59:   |
| Ярлыки              | 209              | adb.pub                 |                        | %InstallDir%\PhoneLink\1 | Файл "PUB"            | 716 bytes | 27.09.2014 8:59:   |
|                     | 210              | android_xcon_imp.dll    |                        | %InstallDir%\PhoneLink\1 | Расширение приложения | 628 KB    | 23.10.2014 8:48:   |
|                     | 211              | helloworld              |                        | %InstallDir%\PhoneLink\1 | Файл                  | 670 KB    | 15.10.2014 18:02   |
|                     | 212              | libscreencap40.so       |                        | %InstallDir%\PhoneLink\1 | Файл "SO"             | 72 KB     | 28.09.2014 9:46:   |
|                     | 213              | libscreencap41.so       |                        | %InstallDir%\PhoneLink\1 | Файл "SO"             | 75 KB     | 28.09.2014 9:46:   |
|                     | 214              | libscreencap43.so       |                        | %InstallDir%\PhoneLink\1 | Файл "SO"             | 99 KB     | 28.09.2014 9:46:   |
|                     | 215              | libscreencap442.so      |                        | %InstallDir%\PhoneLink\1 | Файл "SO"             | 101 KB    | 28.09.2014 9:46:   |
|                     | 216              | mirrorcoper.apk         |                        | %InstallDir%\PhoneLink\1 | Файл "АРК"            | 265 KB    | 28.09.2014 9:46:   |
|                     | 217              | ok                      | WE-CE CAR Manage       | X \ink\1                 | Файл                  | 0 bytes   | 27.09.2014 8:59:   |
|                     | 218              | GPinTu1.jpg             | WINCE CAB Manage       |                          | Файл "JPG"            | 32 KB     | 01.04.2014 12:58   |
|                     | 219              | GPinTu2.jpg             |                        |                          | Файл "JPG"            | 42 KB     | 01.04.2014 12:58   |
|                     | 220              | GPinTu3.jpg             | A                      |                          | Файл "JPG"            | 40 KB     | 01.04.2014 12:58   |
|                     | 221              | alarm.mp3               | 📔 🔔 Файлов             | извлечено: 1.            | Звук в формате МРЗ    | 500 KB    | 01.04.2014 12:58   |
|                     | 222              | BeepMusic.mp3           |                        |                          | Звук в формате МРЗ    | 277 KB    | 01.04.2014 12:58   |
|                     | 223              | ImageViewer.exe         |                        |                          | Приложение            | 1 MB      | 01.04.2014 12:58   |
|                     | 224              | PuzzleGame.exe          |                        | ОК                       | Приложение            | 52 KB     | 01.04.2014 12:58   |
|                     | 225              | solitaire.exe           |                        |                          | Приложение            | 830 KB    | 01.04.2014 12:58   |
|                     | 226              | Bluetooth.dll           |                        | %InstallDir%\ZiQi        | Расширение приложения | 151 KB    | 27.09.2014 8:59:   |
|                     | 227              | FileBrowser.dll         |                        | %InstallDir%\ZiQi        | Расширение приложения | 104 KB    | 01.04.2014 12:58   |
|                     | 228              | Jpeglib.dll             |                        | %InstallDir%\ZiQi        | Расширение приложения | 113 KB    | 01.04.2014 12:58   |
|                     | 229              | Radio.dll               |                        | %InstallDir%\ZiQi        | Расширение приложения | 71 KB     | 06.05.2015 11:0:   |
|                     | 230              | SetAudio.dll            |                        | %InstallDir%\ZiQi        | Расширение приложения | 52 KB     | 01.04.2014 12:58   |
|                     | 231              | setFactory.dll          |                        | %InstallDir%\ZiQi        | Расширение приложения | 147 KB    | 01.04.2014 12:58   |
|                     | 232              | SetTime.dll             |                        | %InstallDir%\ZiQi        | Расширение приложения | 44 KB     | 01.04.2014 12:58 = |
|                     | 233              | Video.dll               |                        | %InstallDir%\ZiQi        | Расширение приложения | 90 KB     | 01.04.2014 12:58   |
|                     | 234              | 02_ZiQi_A5_KaiSiDa_Virt | tualDisc_10_SYNC.plist | %InstallDir%\Pack        | Файл "PLIST"          | 11 KB     | 06.05.2015 12:31   |
|                     | 235              | aac.plg                 |                        | %InstallDir%\player      | Файл "PLG"            | 192 KB    | 01.04.2014 12:59   |
|                     | 236              | ac3.plg                 |                        | %InstallDir%\player      | Файл "PLG"            | 43 KB     | 01.04.2014 12:59   |
|                     | 237              | amr.plg                 |                        | %InstallDir%\player      | Файл "PLG"            | 230 KB    | 01.04.2014 12:59   |
| ۰ III +             | 170              |                         |                        | 0/TUTD1_0/\1             | - M- X- IDLCI         | 76 1/0    | 01.04.0014.10.Er   |
| Готово              |                  |                         |                        |                          |                       |           | NUM                |

- 6. Выбираем папку куда будем извлекать (на компьютере) и сохраняем.
- 7. Далее по аналогии с первой задачей открываем .cab файл оболочки в которой мы произведем замену сохраненного файла Bluetooth.dll от оболочки с исправно работающим Bluetooth
- 8. Открываем

| ſ | Открыть                                 | -             |                  |                                                                                                    |                                                                                        | <b></b>    |  |
|---|-----------------------------------------|---------------|------------------|----------------------------------------------------------------------------------------------------|----------------------------------------------------------------------------------------|------------|--|
|   | Папка:                                  | 📙 ZiQi_A5_for | _ChaoTeJing_05_1 | 101_01_2015 -                                                                                                    | o 🦸 🖻 🛄 🕇                                                                              |            |  |
|   | e.                                      | Имя           | <u>^</u>         |                                                                                                    | Дата изменения                                                                         | Тип        |  |
|   | 2                                       | ₫ ZiQi_A5_fo  | or_ChaoTeling_05 | 1101_01_2015_0                                                                                                    | 25.06.2015 18:25                                                                       | Cabinet Fi |  |
|   | Рабочий стол<br>Библиотеки<br>Компьютер | 4             |                  | Тип: WinCE Cabi<br>Размер: 44 MB<br>Изменён: 25.06.2<br>Имя компании:<br>Имя приложени<br>Тип процессора<br>Файлы: 35<br>Ярлыки: 0<br>Реестр: 0<br>Сжатый: Ложь<br>Разрешить деин | net файл<br>015 18:25:57<br>ZiQi<br>я: 01_ZiQi_A5_RDS_U<br>: ID=0<br>сталляцию: Истина | 12         |  |
|   | 0                                       | Имя файла:    | ZiQi_A5_for_Ch   | Pre XML: Отсутс                                                                                                    | гвует                                                                                  |            |  |
|   |                                         | Тип файлов:   | WCM файлы п      | Post XML: OTCYT<br>poekta (".wcm;".cab                                                                                                    | ствует                                                                                 | Отмена     |  |
|   |                                         |               |                  |                                                                                                    |                                                                                        |            |  |

9. Находим файл Bluetooth.dll

| Файл Правка Ві       | ид Cab-архив | Инструменты Окно         | Справка           |                      |           |                     |          | - 2 |
|----------------------|--------------|--------------------------|-------------------|----------------------|-----------|---------------------|----------|-----|
| 🖼 🖬   🐰 🖻 I          | 8 8 8        | Ş 🖞                      |                   |                      |           |                     |          |     |
| Информация о CAE     | Содержание   | Имя                      | Расположение      | Тип                  | Размер    | Изменен             | Атрибуты | Общ |
| Файлы                | 6            | launcher.exe             | %InstallDir%      | Приложение           | 224 KB    | 16.05.2015 12:19:02 | A        | Нет |
| я Ярлыки             | 7            | VirtualDisc.exe          | %InstallDir%      | Приложение           | 376 KB    | 16.05.2015 12:19:50 | A        | Нет |
| у Реестр             | 8            | CommonFunc.dll           | %InstallDir%      | Расширение приложени | я 886 КВ  | 25.06.2015 18:25:16 | A        | Нет |
|                      | 9            | msacmce.dll              | %InstallDir%      | Расширение приложени | я 19 КВ   | 16.05.2015 12:19:38 | A        | Нет |
|                      | 10           | ZqBook.dll               | %InstallDir%      | Расширение приложени | я 562 КВ  | 16.05.2015 12:19:38 | A        | Нет |
|                      | 11           | ZqRunTime.dll            | %InstallDir%      | Расширение приложени | я 40 КВ   | 16.05.2015 12:19:04 | A        | Нет |
|                      | 12           | ZqValue.dll              | %InstallDir%      | Расширение приложени | я 8 KB    | 16.05.2015 12:19:02 | A        | Нет |
|                      | 13           | Help.dll                 | %InstallDir%      | Расширение приложени | я 17 КВ   | 16.05.2015 12:18:34 | A        | Нет |
|                      | 14           | AtlasIV_Driver.dll       | %InstallDir%      | Расширение приложени | я 14 KB   | 16.05.2015 12:18:34 | A        | Нет |
|                      | 15           | ZgGuiPng.dll             | %InstallDir%      | Расширение приложени | я 2 MB    | 19.05.2015 9:11:20  | A        | Нет |
|                      | 16           | ResourceData.zg          | %InstallDir%      | Файл "ZQ"            | 25 MB     | 25.06.2015 17:21:42 | A        | Нет |
| 10<br>17<br>18<br>19 | 17           | ZqInput.dll              | %InstallDir%      | Расширение приложени | я 166 КВ  | 16.05.2015 12:12:00 | A        | Нет |
|                      | 18           | GPinTu1.jpg              | %InstallDir%\ZiQi | Файл "JPG"           | 32 KB     | 16.05.2015 12:19:04 | A        | Нет |
|                      | 19           | GPinTu2.jpg              | %InstallDir%\ZiQi | Файл "JPG"           | 42 KB     | 16.05.2015 12:19:04 | A        | Нет |
|                      | 20           | GPinTu3.jpg              | %InstallDir%\ZiQi | Файл "JPG"           | 40 KB     | 16.05.2015 12:19:04 | A        | Нет |
|                      | 21           | Database.db              | %InstallDir%\ZiQi | Data Base File       | 2 MB      | 16.05.2015 12:19:04 | A        | Нет |
|                      | 22           | ImageViewer.exe          | %InstallDir%\ZiQi | Приложение           | 840 KB    | 16.05.2015 12:19:04 | A        | Нет |
|                      | 23           | PuzzleGame.exe           | %InstallDir%\ZiQi | Приложение           | 52 KB     | 16.05.2015 12:19:04 | A        | Нет |
|                      | 24           | solitaire.exe            | %InstallDir%\ZiQi | Приложение           | 831 KB    | 16.05.2015 12:19:04 | A        | Нет |
|                      | 25           | Bluetooth.dll            | %InstallDir%\ZiC  | ени                  | я 145 KB  | 16.05.2015 12:19:04 | A        | Нет |
|                      | 26           | FileBrowser.dll          | %InstallDir%\Zi0  | Извлечь              | я 111 КВ  | 16.05.2015 12:19:04 | A        | Нет |
|                      | 27           | Jpeglib.dll              | %InstallDir%\Zi(  | Просмотр             | я 113 КВ  | 16.05.2015 12:19:04 | A        | Нет |
|                      | 28           | Radio.dll                | %InstallDir%\Zi0  | Лобавить ени         | я 126 КВ  | 16.05.2015 12:19:04 | A        | Нет |
|                      | 29           | SetAudio.dll             | %InstallDir%\Zi(  | Истония сни          | я 54 KB   | 16.05.2015 12:19:04 | A        | Нет |
|                      | 30           | setFactory.dll           | %InstallDir%\Zi0  | я далить ени         | я 131 КВ  | 16.05.2015 12:19:04 | A        | Нет |
|                      | 31           | setLan.dll               | %InstallDir%\Zi(  | Вверх ени            | я 42 КВ   | 16.05.2015 12:19:04 | A        | Нет |
|                      | 32           | SetSys.dll               | %InstallDir%\Zi(  | Вниз ени             | я 133 КВ  | 16.05.2015 12:19:04 | A        | Нет |
|                      | 33           | SetTime.dll              | %InstallDir%\Zi(  | сни                  | я 48 KB   | 16.05.2015 12:19:04 | A        | Нет |
|                      | 34           | Video.dll                | %InstallDir%\Zi(  | Свойства             | я 93 KB   | 16.05.2015 12:19:04 | A        | Нет |
|                      | 35           | 01_ZiQi_A5_RDS_UI2.plist | %InstallDir%\Pack | Файл "PLIST"         | 948 bytes | 16.05.2015 12:19:04 | A        | Нет |

10. Выделяем и правой кнопкой мыши нажимаем кнопку добавить

| 🚠 Менеджер WinCE CA                   | B - [ZiQi_/ | A5_for_ChaoTeJing_ | 05_1101_01_2 | 2015_06_25_RDS_UI2]  |                |               | 100       |            |          |          | Ξ Σ     | 3   |
|---------------------------------------|-------------|--------------------|--------------|----------------------|----------------|---------------|-----------|------------|----------|----------|---------|-----|
| 🋓 Файл Правка Ви                      | ид Cab-a    | архив Инструмен    | ты Окно      | Справка              |                |               |           |            |          |          | - 6     | ×   |
| 🗋 🖬 🔛 🕺 🛍 🗎                           | 2 6         | 💡 🛛 🗳              | È            |                      |                |               |           |            |          |          |         |     |
| Информация о CAI                      | Содержа     | ание Имя           |              | Расположение         | Тип            |               | Размер    | Изменен    |          | Атрибуть | ы Общий | й ^ |
| •  •  •  •  •  •  •  •  •  •  •  •  • | 6           | launcher.exe       |              | %InstallDir%         | Приложение     |               | 224 KB    | 16.05.2015 | 12:19:02 | A        | Нет     |     |
| Ярлыки                                | 7           | VirtualDisc.ex     | (e           | %InstallDir%         | Приложение     |               | 376 KB    | 16.05.2015 | 12:19:50 | A        | Her     |     |
| ·                                     | 8,          | CommonEur          | nc.dll       | %InstallDir%         | Расширение     | приложения    | 886 KB    | 25.06.2015 | 18:25:16 | A        | Нет     |     |
|                                       | 9           | 🚠 Открыть          |              |                      |                |               |           |            | 12:19:38 | A        | Her     |     |
|                                       | 10          | Damage             |              |                      |                | a 🛧 🚥         |           |            | 12:19:38 | A        | Нет     |     |
|                                       | 11          | Tidika.            | 0007         |                      | •              | <b>V</b>      |           |            | 12:19:04 | A        | Her     |     |
|                                       | 12          | (Pa)               | Имя          | · · · ·              |                | Дата измене   | ния Т     | Тип        | 12:19:02 | A        | Нет     |     |
|                                       | 13          | ~>>                | 📙 ZiQi_A5    | for_ChaoTeling_05_1  | 101_01_2015_0  | 31.03.2016 15 | 5:49 F    | Папка с ф  | 12:18:34 | A        | Her     |     |
|                                       | 19          | Недавние           | 📕 ZiQi_A5    | for_KaiSiDa 05-0303- | 02 2015 05_21  | 31.03.2016 15 | 5:48 F    | Тапка с ф  | 0.11.20  | A        | нет     |     |
|                                       | 15          | Meera              | 🚳 Bluetoot   | h.dll                |                | 27.09.2014 8: | 59 P      | Расшире    | 9:11:20  | A        | Her     |     |
|                                       | 17          |                    |              |                      |                |               |           |            | 12:12:00 | A        | Her     |     |
|                                       | 18          | Рабоний стол       |              |                      |                |               |           |            | 12:19:04 | A        | Нет     |     |
|                                       | 19          | 1 000 100 000      | указат       | ъ на ранее           |                |               |           |            | 12:19:04 | A        | Нет     |     |
|                                       | 20          | -                  | covna        | A III A PARTY        |                |               |           |            | 12:19:04 | A        | Нет     |     |
|                                       | 21          | -                  | сохра        |                      |                |               |           |            | 12:19:04 | A        | Нет     |     |
|                                       | 22          | Библиотеки         | откры        | ть                   |                |               |           |            | 12:19:04 | A        | Нет     | =   |
|                                       | 23          |                    |              |                      |                |               |           |            | 12:19:04 | A        | Нет     |     |
|                                       | 24          |                    |              |                      |                |               |           |            | 12:19:04 | A        | Нет     |     |
|                                       | 25          |                    |              |                      |                |               |           |            | 12:19:04 | A        | Нет     |     |
|                                       | 26          | Компьютер          | •            |                      |                |               |           | •          | 12:19:04 | A        | Нет     |     |
|                                       | 27          |                    | Има файла:   | Bluetooth            |                |               | 016       | DN/Th      | 12:19:04 | A        | Нет     |     |
|                                       | 28          |                    |              | -                    |                |               |           |            | 12:19:04 | A        | Нет     |     |
|                                       | 29          |                    | Тип файлов:  | Все файлы (*.*)      |                | •             | UTM       | тена       | 12:19:04 | A        | Нет     |     |
|                                       | 21          | and an all         |              | WhentellDire() 7:01  | Deerus         |               | 42 KB     | 16.05.2015 | 12:19:04 | A        | Her     |     |
|                                       | 32          | SetSve dll         |              | %InstallDir%\ZiQi    | Расширение     | приложения    | 42 ND     | 16.05.2015 | 12:19:04 | A        | Her     |     |
|                                       | 33          | SetTime.dll        |              | %InstallDir%\ZiQi    | Расширение     | приложения    | 48 KB     | 16.05.2015 | 12:19:04 | A        | Нет     |     |
|                                       | 34          | Video.dll          |              | %InstallDir%\ZiQi    | Расширение     | приложения    | 93 KB     | 16.05.2015 | 12:19:04 | A        | Her     |     |
|                                       | 35          | 01_ZiQi_A5_F       | DS_UI2.plist | %InstallDir%\Pac     | k Файл "PLIST" |               | 948 bytes | 16.05.2015 | 12:19:04 | A        | Нет     | U   |
|                                       | 1           |                    |              |                      |                |               |           |            |          |          | •       | Ŧ   |
| Готово                                |             |                    |              |                      |                |               |           |            |          | N        | UM .    |     |

**11.** Далее выбираем вкладку расположение в свойствах файла, выбираем директорию ZiQi и нажимаем кнопку OK

| 🚠 Менеджер WinCE CA | B - [ZiQi_A5_for | _ChaoTeJin  | g_05_1101_01_   | 2015_06_25_RDS_UI2]     |              |                |           |                     |          |         |
|---------------------|------------------|-------------|-----------------|-------------------------|--------------|----------------|-----------|---------------------|----------|---------|
| 🛓 Файл Правка Ві    | ид Cab-архив     | Инструм     | енты Окно       | Справка                 |              |                |           |                     |          | _ 8 ×   |
| 0 🚅 🖬 🕺 🛍 1         | 8 6 8            |             | <b>₽</b> 📩      |                         |              |                |           |                     |          |         |
| Информация о CAI    | Содержание       | Имя         |                 | Расположение            | Тип          |                | Размер    | Изменен             | Атрибуты | Общий ^ |
| 🗈 📄 Файлы           | 6                | launcher.e  | xe              | %InstallDir%            | Приложе      | ние            | 224 KB    | 16.05.2015 12:19:02 | A        | Нет     |
| Ярлыки              | 7                | VirtualDisc | .exe            | %InstallDir%            | Приложе      | ние            | 376 KB    | 16.05.2015 12:19:50 | A        | Нет     |
| ⊞- <b>∰</b> Реестр  | 8                | Commor      | Свойства: Blue  | etooth.dll              |              |                | KB KB     | 25.06.2015 18:25:16 | A        | Нет     |
|                     | 9                | msacmce     |                 |                         |              |                | В         | 16.05.2015 12:19:38 | A        | Нет     |
|                     | 10               | ZqBook.c    | Общие Фл        | аги Расположение        | -            |                | KB        | 16.05.2015 12:19:38 | A        | Нет     |
|                     | 11               | ZqRunTir    | Определити      | в расположение, гле это | т пункт лого | кен быть       | В         | 16.05.2015 12:19:04 | A        | Нет     |
|                     | 12               | ZqValue.    | установлен      | на устройстве Windows   | CE:          |                |           | 16.05.2015 12:19:02 | A        | Нет     |
|                     | 13               | Help.dll    | 8- 🦲 🗱          | nstallDir%              |              | Новая папка    | В         | 16.05.2015 12:18:34 | A        | Нет     |
|                     | 14               | AtlasIV_D   |                 | ZiQi                    |              |                | В         | 16.05.2015 12:18:34 | A        | Нет     |
|                     | 15               | ZqGuiPn     | L               | Pack 🗲                  |              | Переименовать  |           | 19.05.2015 9:11:20  | A        | Нет     |
|                     | 16               | Resource    |                 | Conferrab Velorenes     |              | Удалить        | IB        | 25.06.2015 17:21:42 | A        | Нет     |
|                     | 17               | ZqInput.c   |                 | My Documents            |              |                | KB        | 16.05.2015 12:12:00 | A        | Нет     |
|                     | 18               | GPinTu1.    |                 | Application Data        |              |                | В         | 16.05.2015 12:19:04 | A        | Нет     |
|                     | 19               | GPinTu2.    | ÷-              | Program Files           |              |                | в         | 16.05.2015 12:19:04 | A        | Нет     |
|                     | 20               | GPinTu3.    | <u> </u>        | Windows                 |              |                | в         | 16.05.2015 12:19:04 | A        | Нет     |
|                     | 21               | Database    |                 | Desktop                 |              |                | В         | 16.05.2015 12:19:04 | A        | Нет     |
|                     | 22               | ImageVie    |                 | Ponts                   |              |                | KB        | 16.05.2015 12:19:04 | A        | Нет 😑   |
|                     | 23               | PuzzleGa    |                 | Cartup                  |              |                | в         | 16.05.2015 12:19:04 | A        | Нет     |
|                     | 24               | solitaire.e | 6               | - 🛅 Start Menu          |              |                | KB        | 16.05.2015 12:19:04 | A        | Нет     |
|                     | 25               | Bluetooti   |                 | 😟 🧰 Programs            |              |                | KB        | 16.05.2015 12:19:04 | A        | Нет     |
|                     | 26               | FileBrows   |                 |                         |              |                | KB        | 16.05.2015 12:19:04 | A        | Нет     |
|                     | 27               | Jpeglib.d   |                 |                         | - n          |                | KB        | 16.05.2015 12:19:04 | A        | Нет     |
|                     | 28               | Radio.dll   | Фиксир          | ованный путь            | . <b>`</b>   |                | KB        | 16.05.2015 12:19:04 | A        | Нет     |
|                     | 29               | SetAudio    |                 |                         | $\sim$       |                | В         | 16.05.2015 12:19:04 | A        | Нет     |
|                     | 30               | setFactor   |                 | OK                      | Отме         | на Справка     | KB        | 16.05.2015 12:19:04 | A        | Нет     |
|                     | 31               | setLan.dl   |                 |                         | <u> </u>     |                | B         | 16.05.2015 12:19:04 | A        | Нет     |
|                     | 32               | SetSys.dll  |                 | %InstallDir%\ZiQi       | Расшире      | ние приложения | 133 KB    | 16.05.2015 12:19:04 | A        | Нет     |
|                     | 33               | SetTime.dl  | I               | %InstallDir%\ZiQi       | Расшире      | ние приложения | 48 KB     | 16.05.2015 12:19:04 | A        | Нет     |
|                     | 34               | Video.dll   |                 | %InstallDir%\ZiQi       | Расшире      | ние приложения | 93 KB     | 16.05.2015 12:19:04 | A        | Нет     |
|                     | 35               | 01_ZiQi_A5  | 5_RDS_UI2.plist | %InstallDir%\Pack       | Файл "PLI    | ST"            | 948 bytes | 16.05.2015 12:19:04 | A        | Нет     |
| <→                  | •                |             |                 | III                     |              |                |           |                     |          | F       |
| Готово              |                  |             |                 |                         |              |                |           |                     | NU       | M       |

| менеджер млес ся | B - [ZiQi_A5_fo | r_ChaoTeJing_05_1101_01_ | 2015_06_25_RDS_UI2]                                                                              |                             |           |                     |          |       |
|------------------|-----------------|--------------------------|--------------------------------------------------------------------------------------------------|-----------------------------|-----------|---------------------|----------|-------|
| 🛓 Файл Правка В  | ид Cab-архив    | Инструменты Окно         | Справка                                                                                          |                             |           |                     |          | - 8   |
| 🗅 🚅 🖬   🐰 🗞 I    | 8 8 8           | Ę 🛔                      |                                                                                                  |                             |           |                     |          |       |
| Информация о CAI | Содержание      | Имя                      | Расположение                                                                                     | Тип                         | Размер    | Изменен             | Атрибуты | Общий |
| ⊡≣ Файлы         | 6               | launcher.exe             | %InstallDir%                                                                                     | Приложение                  | 224 KB    | 16.05.2015 12:19:02 | A        | Нет   |
| Ярлыки           | 7               | VirtualDisc.exe          | %InstallDir%                                                                                     | Приложение                  | 376 KB    | 16.05.2015 12:19:50 | A        | Нет   |
| естр             | 8               | CommonFunc.dll           | %InstallDir%                                                                                     | Расширение приложения       | 886 KB    | 25.06.2015 18:25:16 | A        | Нет   |
|                  | 9               | msacmce.dll              | %InstallDir%                                                                                     | Расширение приложения       | 19 KB     | 16.05.2015 12:19:38 | A        | Нет   |
|                  | 10              | ZqBook.dll               | %InstallDir%                                                                                     | Расширение приложения       | 562 KB    | 16.05.2015 12:19:38 | A        | Нет   |
|                  | 11              | ZqRunTime.dll            | %InstallDir%                                                                                     | Расширение приложения       | 40 KB     | 16.05.2015 12:19:04 | A        | Нет   |
|                  | 12              | ZqValue.dll              | %InstallDir%                                                                                     | Расширение приложения       | 8 KB      | 16.05.2015 12:19:02 | A        | Нет   |
|                  | 13              | Help.dll                 | %InstallDir%                                                                                     | Расширение приложения       | 17 KB     | 16.05.2015 12:18:34 | A        | Нет   |
|                  | 14              | AtlasIV_Driver.dll       | %InstallDir%                                                                                     | Расширение приложения       | 14 KB     | 16.05.2015 12:18:34 | A        | Нет   |
|                  | 15              | ZqGuiPng.dll             | %InstallDir%                                                                                     | Расширение приложения       | 2 MB      | 19.05.2015 9:11:20  | A        | Нет   |
|                  | 16              | Resou Файл назначения    | CVILLECTRVET                                                                                     | Base (1)                    | X         | 25.06.2015 17:21:42 | A        | Нет   |
|                  | 17              | ZqInp                    | -//                                                                                              |                             |           | 16.05.2015 12:12:00 | A        | Нет   |
| 18<br>19<br>20   | 18              | GPinT Файл "%InstalDir   | %\ZiQi\Bluetooth.dlf'' yжe                                                                       | существует в САВ-архиве. Вы |           | 16.05.2015 12:19:04 | A        | Нет   |
|                  | 19              | GPinT XOTUTE SAMEHUTE    | GPinT хотите заменить существующии фаил новым, или пропустить это деиствие ? 16.05.2015 12:19:04 |                             |           |                     |          |       |
|                  | 20              | GPinT                    |                                                                                                  |                             |           | 16.05.2015 12:19:04 | A        | Нет   |
|                  | 21              | Datab                    | <u> </u>                                                                                         |                             | _         | 16.05.2015 12:19:04 | A        | Нет   |
|                  | 22              | Image L                  | заменить Пропуст                                                                                 | ить Отмена                  |           | 16.05.2015 12:19:04 | A        | Нет   |
|                  | 23              | Puzzle                   |                                                                                                  | приложение                  |           | 16.05.2015 12:19:04 | A        | Нет   |
|                  | 24              | solitaire.exe            | %InstallDir%\ZiQi                                                                                | Приложение                  | 831 KB    | 16.05.2015 12:19:04 | A        | Нет   |
|                  | 25              | Bluetooth.dll            | %InstallDir%\ZiQi                                                                                | Расширение приложения       | 145 KB    | 16.05.2015 12:19:04 | A        | Нет   |
|                  | 26              | FileBrowser.dll          | %InstallDir%\ZiQi                                                                                | Расширение приложения       | 111 KB    | 16.05.2015 12:19:04 | A        | Нет   |
|                  | 27              | Jpeglib.dll              | %InstallDir%\ZiQi                                                                                | Расширение приложения       | 113 KB    | 16.05.2015 12:19:04 | A        | Нет   |
|                  | 28              | Radio.dll                | %InstallDir%\ZiQi                                                                                | Расширение приложения       | 126 KB    | 16.05.2015 12:19:04 | A        | Нет   |
|                  | 29              | SetAudio.dll             | %InstallDir%\ZiQi                                                                                | Расширение приложения       | 54 KB     | 16.05.2015 12:19:04 | A        | Нет   |
|                  | 30              | setFactory.dll           | %InstallDir%\ZiQi                                                                                | Расширение приложения       | 131 KB    | 16.05.2015 12:19:04 | A        | Нет   |
|                  | 31              | setLan.dll               | %InstallDir%\ZiQi                                                                                | Расширение приложения       | 42 KB     | 16.05.2015 12:19:04 | A        | Нет   |
|                  | 32              | SetSys.dll               | %InstallDir%\ZiQi                                                                                | Расширение приложения       | 133 KB    | 16.05.2015 12:19:04 | A        | Нет   |
|                  | 33              | SetTime.dll              | %InstallDir%\ZiQi                                                                                | Расширение приложения       | 48 KB     | 16.05.2015 12:19:04 | A        | Нет   |
|                  | 34              | Video.dll                | %InstallDir%\ZiQi                                                                                | Расширение приложения       | 93 KB     | 16.05.2015 12:19:04 | A        | Нет   |
|                  | 35              | 01_ZiQi_A5_RDS_UI2.plist | %InstallDir%\Pack                                                                                | Файл "PLIST"                | 948 bytes | 16.05.2015 12:19:04 | A        | Нет   |
|                  | 4               |                          |                                                                                                  |                             |           |                     |          |       |

#### 12. Заменить

| 🚠 Менеджер WinCE CA    | B - [ZiQi_A5_fo | r_ChaoTeJing_05_1101_01_3 | 2015_06_25_RDS_UI2] |                       |           |                     |          |         |
|------------------------|-----------------|---------------------------|---------------------|-----------------------|-----------|---------------------|----------|---------|
| 🚠 Файл_Правка Ві       | ид Cab-архив    | Инструменты Окно          | Справка             |                       |           |                     |          | _ 8 ×   |
| D 📽 🗐 🌾 🖻 I            | 8 8 8           | Ÿ 📩                       |                     |                       |           |                     |          |         |
| 🚰 Инфор Сохранить      | Содержание      | Имя                       | Расположение        | Тип                   | Размер    | Изменен             | Атрибуты | Общий ^ |
| ⊞_≣]Файлы              | 6               | launcher.exe              | %InstallDir%        | Приложение            | 224 KB    | 16.05.2015 12:19:02 | A        | Нет     |
| Ярлыки                 | 7               | VirtualDisc.exe           | %InstallDir%        | Приложение            | 376 KB    | 16.05.2015 12:19:50 | A        | Нет     |
|                        | 8               | CommonFunc.dll            | %InstallDir%        | Расширение приложения | 886 KB    | 25.06.2015 18:25:16 | A        | Нет     |
|                        | 9               | msacmce.dll               | %InstallDir%        | Расширение приложения | 19 KB     | 16.05.2015 12:19:38 | A        | Нет     |
|                        | 10              | ZqBook.dll                | %InstallDir%        | Расширение приложения | 562 KB    | 16.05.2015 12:19:38 | A        | Нет     |
|                        | 11              | ZqRunTime.dll             | %InstallDir%        | Расширение приложения | 40 KB     | 16.05.2015 12:19:04 | A        | Нет     |
|                        | 12              | ZqValue.dll               | %InstallDir%        | Расширение приложения | 8 KB      | 16.05.2015 12:19:02 | A        | Нет     |
|                        | 13              | Help.dll                  | %InstallDir%        | Расширение приложения | 17 KB     | 16.05.2015 12:18:34 | A        | Нет     |
|                        | 14              | AtlasIV_Driver.dll        | %InstallDir%        | Расширение приложения | 14 KB     | 16.05.2015 12:18:34 | A        | Нет     |
|                        | 15              | ZqGuiPng.dll              | %InstallDir%        | Расширение приложения | 2 MB      | 19.05.2015 9:11:20  | A        | Нет     |
|                        | 16              | ResourceData.zq           | %InstallDir%        | Файл "ZQ"             | 25 MB     | 25.06.2015 17:21:42 | A        | Нет     |
|                        | 17              | ZqInput.dll               | %InstallDir%        | Расширение приложения | 166 KB    | 16.05.2015 12:12:00 | A        | Нет     |
|                        | 18              | GPinTu1.jpg               | %InstallDir%\ZiQi   | Файл "ЈРС"            | 32 KB     | 16.05.2015 12:19:04 | A        | Нет     |
|                        | 19              | GPinTu2.jpg               | %InstallDir%\ZiQi   | Файл "JPG"            | 42 KB     | 16.05.2015 12:19:04 | A        | Нет     |
|                        | 20              | GPinTu3.jpg               | %InstallDir%\ZiQi   | Файл "JPG"            | 40 KB     | 16.05.2015 12:19:04 | A        | Нет     |
|                        | 21              | Database.db               | %InstallDir%\ZiQi   | Data Base File        | 2 MB      | 16.05.2015 12:19:04 | A        | Нет     |
|                        | 22              | ImageViewer.exe           | %InstallDir%\ZiQi   | Приложение            | 840 KB    | 16.05.2015 12:19:04 | A        | Нет 😑   |
|                        | 23              | PuzzleGame.exe            | %InstallDir%\ZiQi   | Приложение            | 52 KB     | 16.05.2015 12:19:04 | A        | Нет     |
|                        | 24              | solitaire.exe             | %InstallDir%\ZiQi   | Приложение            | 831 KB    | 16.05.2015 12:19:04 | A        | Нет     |
|                        | 25              |                           |                     |                       |           |                     |          | Нет     |
|                        | 25              | FileBrowser.dll           | %InstallDir%\ZiQi   | Расширение приложения | 111 KB    | 16.05.2015 12:19:04 | A        | Нет     |
|                        | 26              | Jpeglib.dll               | %InstallDir%\ZiQi   | Расширение приложения | 113 KB    | 16.05.2015 12:19:04 | A        | Нет     |
|                        | 27              | Radio.dll                 | %InstallDir%\ZiQi   | Расширение приложения | 126 KB    | 16.05.2015 12:19:04 | A        | Нет     |
|                        | 28              | SetAudio.dll              | %InstallDir%\ZiQi   | Расширение приложения | 54 KB     | 16.05.2015 12:19:04 | A        | Нет     |
|                        | 29              | setFactory.dll            | %InstallDir%\ZiQi   | Расширение приложения | 131 KB    | 16.05.2015 12:19:04 | A        | Нет     |
|                        | 30              | setLan.dll                | %InstallDir%\ZiQi   | Расширение приложения | 42 KB     | 16.05.2015 12:19:04 | A        | Нет     |
|                        | 31              | SetSys.dll                | %InstallDir%\ZiQi   | Расширение приложения | 133 KB    | 16.05.2015 12:19:04 | A        | Нет     |
|                        | 32              | SetTime.dll               | %InstallDir%\ZiQi   | Расширение приложения | 48 KB     | 16.05.2015 12:19:04 | A        | Нет     |
|                        | 33              | Video.dll                 | %InstallDir%\ZiQi   | Расширение приложения | 93 KB     | 16.05.2015 12:19:04 | A        | Нет     |
|                        | 34              | 01_ZiQi_A5_RDS_UI2.plist  | %InstallDir%\Pack   | Файл "PLIST"          | 948 bytes | 16.05.2015 12:19:04 | A        | Нет     |
| ۰ m ۲                  | •               |                           |                     |                       |           |                     |          | +       |
| Сохранить активный док | умент           |                           |                     |                       |           |                     | NU       | M       |

- 13. После замены нажимаем иконку сохранить.
- 14. После сохранения нажимаем снова мышкой на данный файл, правой кнопкой мыши выбираем свойства, в появившемся окне свойства файла меняем атрибут файла на тот который был в данном .cab изначально после замены (порядковый номер) до замены ;

### 15. был 25

| ) 😅 🖬 🕹 🖻 I     |            |                    | кно справка       |                       |           |                     |          | - 0       |
|-----------------|------------|--------------------|-------------------|-----------------------|-----------|---------------------|----------|-----------|
| Информация о СА | Содержание | Имя                | Расположение      | Тип                   | Размер    | Изменен             | Атрибуты | Общий дос |
| -≣ Файлы        | 1          | ZiQi.bmp           | %InstallDir%      | Файл "ВМР"            | 71 KB     | 24.10.2012 11:05:52 | A        | Нет       |
| Ярлыки          | 2          | ZiQiPublicKey.dat  | %InstallDir%      | Файл "DAT"            | 148 bytes | 24.10.2012 11:05:52 | A        | Нет       |
| Реестр          | 3          | AppInfo.xml        | %InstallDir%      | Документ XML          | 264 bytes | 05.04.2016 15:51:54 | A        | Нет       |
|                 | 4          | LogoList.xml       | %InstallDir%      | Документ XML          | 2 KB      | 24.10.2012 11:05:52 | A        | Нет       |
|                 | 5          | ZqData             | %InstallDir%      | Файл                  | 10 MB     | 24.10.2012 11:04:36 | A        | Нет       |
|                 | 6          | launcher.exe       | %InstallDir%      | Приложение            | 179 KB    | 09.05.2013 10:49:02 | A        | Нет       |
|                 | 7          | VirtualDisc.exe    | %InstallDir%      | Приложение            | 376 KB    | 02.07.2013 17:43:12 | A        | Нет       |
|                 | 8          | CommonFunc.dll     | %InstallDir%      | Расширение приложения | 563 KB    | 02.07.2013 17:41:00 | A        | Нет       |
|                 | 9          | msacmce.dll        | %InstallDir%      | Расширение приложения | 19 KB     | 24.10.2012 11:04:36 | A        | Нет       |
|                 | 10         | ZqBook.dll         | %InstallDir%      | Расширение приложения | 562 KB    | 24.10.2012 11:04:36 | A        | Нет       |
|                 | 11         | ZqRunTime.dll      | %InstallDir%      | Расширение приложения | 38 KB     | 18.04.2013 10:22:26 | A        | Нет       |
|                 | 12         | ZqValue.dll        | %InstallDir%      | Расширение приложения | 8 KB      | 24.10.2012 11:05:52 | A        | Нет       |
|                 | 13         | Help.dll           | %InstallDir%      | Расширение приложения | 17 KB     | 24.10.2012 10:30:36 | A        | Нет       |
|                 | 14         | AtlasIV_Driver.dll | %InstallDir%      | Расширение приложения | 14 KB     | 24.10.2012 10:30:36 | A        | Нет       |
|                 | 15         | ZqGuiPng.dll       | %InstallDir%      | Расширение приложения | 1 MB      | 22.04.2013 14:35:30 | A        | Нет       |
|                 | 16         | ResourceData.zq    | %InstallDir%      | Файл "ZQ"             | 18 MB     | 05.04.2016 15:50:58 | A        | Нет       |
|                 | 17         | ZqInput.dll        | %InstallDir%      | Расширение приложения | 166 KB    | 07.12.2012 10:08:54 | A        | Нет       |
|                 | 18         | GPinTu1.jpg        | %InstallDir%\ZiQi | Файл "JPG"            | 32 KB     | 24.10.2012 11:05:54 | A        | Нет       |
|                 | 19         | GPinTu2.jpg        | %InstallDir%\ZiQi | Файл "JPG"            | 42 KB     | 24.10.2012 11:05:54 | A        | Нет       |
|                 | 20         | GPinTu3.jpg        | %InstallDir%\ZiQi | Файл "JPG"            | 40 KB     | 24.10.2012 11:05:54 | A        | Нет       |
|                 | 21         | Database.db        | %InstallDir%\ZiQi | Data Base File        | 2 MB      | 24.10.2012 11:05:54 | A        | Нет       |
|                 | 22         | ImageViewer.exe    | %InstallDir%\ZiQi | Приложение            | 1 MB      | 24.10.2012 11:05:54 | A        | Нет       |
|                 | 23         | PuzzleGame.exe     | %InstallDir%\ZiQi | Приложение            | 52 KB     | 24.10.2012 11:05:54 | A        | Her       |
|                 | 200        | solitaire.exe      | %InstallDir%\ZiQi | Приложение            | 831 KB    | 24.10.2012 11:05:54 | A        | Нет       |
| (               | 25         | Bluetooth.dll      | %InstallDir%\ZiQi | Расширение приложения |           | 02.07.2013 17:40:00 |          |           |
| L               | 26         | FileBrowser.dll    | %InstallDir%\ZiQi | Расширение приложения | 110 KB    | 02.07.2013 17:41:44 | A        | Нет       |
|                 | 27         | Jpeglib.dll        | %InstallDir%\ZiQi | Расширение приложения | 113 KB    | 24.10.2012 11:05:54 | A        | Нет       |
|                 | 28         | Radio.dll          | %InstallDir%\ZiQi | Расширение приложения | 68 KB     | 02.07.2013 17:42:16 | A        | Нет       |
|                 | 29         | SetAudio.dll       | %InstallDir%\ZiQi | Расширение приложения | 54 KB     | 02.07.2013 17:42:22 | A        | Нет       |
|                 | 30         | setFactory.dll     | %InstallDir%\ZiQi | Расширение приложения | 131 KB    | 02.07.2013 17:41:06 | A        | Нет       |
|                 | 71         | 10                 | 0/1UD:_0/\ 7:0:   | n                     | 40 MD     | 02.07 2012 17.42.20 | *        | 11        |

после стал 35.

| Файл Правка І   | Зид Cab-архив | Инструменты Ок       | но Справка        |                       |           |                     |          | - 8      |
|-----------------|---------------|----------------------|-------------------|-----------------------|-----------|---------------------|----------|----------|
| ) 🗃 🖬 🕺 🖷       | B 8 9         | <b>₽ ₫</b>           |                   |                       |           |                     |          |          |
| Информация о СА | Содержание    | Имя                  | Расположение      | Тип                   | Размер    | Изменен             | Атрибуты | Общий до |
|                 | 6             | launcher.exe         | %InstallDir%      | Приложение            | 179 KB    | 09.05.2013 10:49:02 | A        | Нет      |
| Ярлыки          | 7             | VirtualDisc.exe      | %InstallDir%      | Приложение            | 376 KB    | 02.07.2013 17:43:12 | A        | Нет      |
| Реестр          | 8             | CommonFunc.dll       | %InstallDir%      | Расширение приложения | 563 KB    | 02.07.2013 17:41:00 | A        | Нет      |
|                 | 9             | msacmce.dll          | %InstallDir%      | Расширение приложения | 19 KB     | 24.10.2012 11:04:36 | A        | Нет      |
|                 | 10            | ZqBook.dll           | %InstallDir%      | Расширение приложения | 562 KB    | 24.10.2012 11:04:36 | A        | Нет      |
|                 | 11            | ZqRunTime.dll        | %InstallDir%      | Расширение приложения | 38 KB     | 18.04.2013 10:22:26 | A        | Нет      |
|                 | 12            | ZqValue.dll          | %InstallDir%      | Расширение приложения | 8 KB      | 24.10.2012 11:05:52 | A        | Нет      |
|                 | 13            | Help.dll             | %InstallDir%      | Расширение приложения | 17 KB     | 24.10.2012 10:30:36 | A        | Нет      |
|                 | 14            | AtlasIV_Driver.dll   | %InstallDir%      | Расширение приложения | 14 KB     | 24.10.2012 10:30:36 | A        | Нет      |
|                 | 15            | ZqGuiPng.dll         | %InstallDir%      | Расширение приложения | 1 MB      | 22.04.2013 14:35:30 | A        | Нет      |
|                 | 16            | ResourceData.zq      | %InstallDir%      | Файл "ZQ"             | 18 MB     | 05.04.2016 15:50:58 | A        | Нет      |
|                 | 17            | ZqInput.dll          | %InstallDir%      | Расширение приложения | 166 KB    | 07.12.2012 10:08:54 | A        | Нет      |
|                 | 18            | GPinTu1.jpg          | %InstallDir%\ZiQi | Файл "JPG"            | 32 KB     | 24.10.2012 11:05:54 | A        | Нет      |
|                 | 19            | GPinTu2.jpg          | %InstallDir%\ZiQi | Файл "JPG"            | 42 KB     | 24.10.2012 11:05:54 | A        | Нет      |
|                 | 20            | GPinTu3.jpg          | %InstallDir%\ZiQi | Файл "JPG"            | 40 KB     | 24.10.2012 11:05:54 | A        | Нет      |
|                 | 21            | Database.db          | %InstallDir%\ZiQi | Data Base File        | 2 MB      | 24.10.2012 11:05:54 | A        | Нет      |
|                 | 22            | ImageViewer.exe      | %InstallDir%\ZiQi | Приложение            | 1 MB      | 24.10.2012 11:05:54 | A        | Нет      |
|                 | 23            | PuzzleGame.exe       | %InstallDir%\ZiQi | Приложение            | 52 KB     | 24.10.2012 11:05:54 | A        | Нет      |
|                 | 24            | solitaire.exe        | %InstallDir%\ZiQi | Приложение            | 831 KB    | 24.10.2012 11:05:54 | A        | Нет      |
|                 | 25            | FileBrowser.dll      | %InstallDir%\ZiQi | Расширение приложения | 110 KB    | 02.07.2013 17:41:44 | A        | Нет      |
|                 | 26            | Jpeglib.dll          | %InstallDir%\ZiQi | Расширение приложения | 113 KB    | 24.10.2012 11:05:54 | A        | Нет      |
|                 | 27            | Radio.dll            | %InstallDir%\ZiQi | Расширение приложения | 68 KB     | 02.07.2013 17:42:16 | A        | Нет      |
|                 | 28            | SetAudio.dll         | %InstallDir%\ZiQi | Расширение приложения | 54 KB     | 02.07.2013 17:42:22 | A        | Нет      |
|                 | 29            | setFactory.dll       | %InstallDir%\ZiQi | Расширение приложения | 131 KB    | 02.07.2013 17:41:06 | A        | Нет      |
|                 | 30            | setLan.dll           | %InstallDir%\ZiQi | Расширение приложения | 42 KB     | 02.07.2013 17:42:38 | A        | Нет      |
|                 | 31            | SetSys.dll           | %InstallDir%\ZiQi | Расширение приложения | 133 KB    | 19.03.2013 16:09:10 | A        | Нет      |
|                 | 32            | SetTime.dll          | %InstallDir%\ZiQi | Расширение приложения | 48 KB     | 02.07.2013 17:42:28 | A        | Нет      |
|                 | 33            | Video.dll            | %InstallDir%\ZiQi | Расширение приложения | 91 KB     | 02.07.2013 17:43:04 | A        | Нет      |
|                 | -*-           | 01_ZiQi_A5_RDS.plist | %InstallDir%\Pack | Файл "PLIST"          | 923 bytes | 11.01.2013 15:38:08 | A        | Нет      |
|                 | 35            | Bluetooth.dll        | %InstallDir%\ZiQi | Расширение приложения | 151 KB    | 27.09.2014 8:59:52  | A        | Нет      |
|                 |               |                      |                   |                       |           |                     |          |          |

Так вот возвращаем изначальные данные, применить, ок, сохранить.

| формация о САІ | Солержание | Има                  | Расположение          | Тип                   | Размер    | Изменен             | Атрибуты | Общий ло |
|----------------|------------|----------------------|-----------------------|-----------------------|-----------|---------------------|----------|----------|
| Файлы          | 6          | launcher.exe         | %InstallDir%          | Приложение            | 179 KB    | 09.05.2013 10:49:02 | A        | Нет      |
| Ярлыки         | 7          | VirtualDisc.exe      | %InstallDir%          | Приложение            | 376 KB    | 02.07.2013 17:43:12 | A        | Нет      |
| Реестр         | 8          | Сотто Свойства       | Bluetooth.dll         |                       | ×         | 02.07.2013 17:41:00 | A        | Нет      |
|                | 9          | msacmce              |                       |                       |           | 24.10.2012 11:04:36 | A        | Нет      |
|                | 10         | ZaBook.d Общие       | Флаги Расположение    |                       |           | 24.10.2012 11:04:36 | A        | Нет      |
|                | 11         | ZaRunTit             |                       |                       |           | 18.04.2013 10:22:26 | A        | Нет      |
|                | 12         | ZgValue.             | Bluetooth.dll         |                       |           | 24.10.2012 11:05:52 | A        | Нет      |
|                | 13         | Help.dll             |                       |                       |           | 24.10.2012 10:30:36 | A        | Нет      |
|                | 14         | AtlasIV D            |                       | 1                     | _         | 24.10.2012 10:30:36 | A        | Нет      |
|                | 15         | 7аGuiРан Индек       | 25 🚔                  | -1                    |           | 22.04.2013 14:35:30 | A        | Нет      |
|                | 16         | Resource             |                       |                       | - 1       | 05.04.2016 15:50:58 | A        | Нет      |
|                | 17         | Zalnput.e            | Расширение при.       | ложения               |           | 07.12.2012 10:08:54 | A        | Нет      |
|                | 18         | GPinTu1. Pasme       | p: 151 KB (154 112)   | ovtes)                |           | 24.10.2012 11:05:54 | A        | Нет      |
|                | 19         | GPinTu2              | 27 coursefine 201     | 4 - 9-59-52           |           | 24.10.2012 11:05:54 | A        | Нет      |
|                | 20         | GPinTu3.             | on. 27 contriops 2019 | 41.0.00.02            | _         | 24.10.2012 11:05:54 | A        | Нет      |
|                | 21         | Database Amuñ        | ты: Полько для на     | пания ПСконтый        |           | 24.10.2012 11:05:54 | A        | Нет      |
|                | 22         | ImageVie             |                       | Currentia Currentia   |           | 24.10.2012 11:05:54 | A        | Нет      |
|                | 23         | PuzzleGa             | мария                 | Системный             |           | 24.10.2012 11:05:54 | A        | Нет      |
|                | 24         | solitaire.e          |                       |                       |           | 24.10.2012 11:05:54 | A        | Нет      |
|                | 25         | FileBrows            |                       |                       |           | 02.07.2013 17:41:44 | A        | Нет      |
|                | 26         | Jpeglib.d            |                       |                       |           | 24.10.2012 11:05:54 | A        | Нет      |
|                | 27         | Radio.dll            | _                     | -                     |           | 02.07.2013 17:42:16 | A        | Нет      |
|                | 28         | SetAudio             | 3                     |                       |           | 02.07.2013 17:42:22 | A        | Нет      |
|                | 29         | setFactor            |                       |                       |           | 02.07.2013 17:41:06 | A        | Нет      |
|                | 30         | setLan.dl            | ОК Отме               | вна Применить Спр     | авка      | 02.07.2013 17:42:38 | A        | Нет      |
|                | 31         | SetSys.dll           |                       |                       |           | 19.03.2013 16:09:10 | A        | Нет      |
|                | 32         | SetTime.dll          | %InstallDir%\ZiQi     | Расширение приложения | 48 KB     | 02.07.2013 17:42:28 | A        | Нет      |
|                | 33         | Video.dll            | %InstallDir%\ZiQi     | Расширение приложения | 91 KB     | 02.07.2013 17:43:04 | A        | Нет      |
|                | 34         | 01_ZiQi_A5_RDS.plist | %InstallDir%\Pack     | Файл "PLIST"          | 923 bytes | 11.01.2013 15:38:08 | A        | Нет      |
|                | 35         | Bluetooth.dll        | %InstallDir%\ZiQi     | Расширение приложения | 151 KB    | 27.09.2014 8:59:52  | A        | Нет      |

- 16. Ждем завершения процесса и выходим из программы
- 17. Проверяем

| 差 Менеджер WinCE CAB - [ZiQi_A5_for_ChaoTeJing_05_1101_01_2015_06_25_RDS_UI2] |              |                          |                   |                       |           |                     |          |         |
|-------------------------------------------------------------------------------|--------------|--------------------------|-------------------|-----------------------|-----------|---------------------|----------|---------|
| 🛓 Файл Правка Ви                                                              | ид Cab-архив | Инструменты Окно         | Справка           |                       |           |                     |          |         |
|                                                                               |              |                          |                   |                       |           |                     |          |         |
| 御 Информация о СА<br>中 目 Фойлы<br>一 別 Ярлыка<br>他 愛 Реестр                    | Содержание   | Имя                      | Расположение      | Тип                   | Размер    | Изменен             | Атрибуты | Общий ^ |
|                                                                               | 6            | launcher.exe             | %InstallDir%      | Приложение            | 224 KB    | 16.05.2015 12:19:02 | A        | Нет     |
|                                                                               | 7            | VirtualDisc.exe          | %InstallDir%      | Приложение            | 376 KB    | 16.05.2015 12:19:50 | A        | Нет     |
|                                                                               | 8            | CommonFunc.dll           | %InstallDir%      | Расширение приложения | 886 KB    | 25.06.2015 18:25:16 | A        | Нет     |
|                                                                               | 9            | msacmce.dll              | %InstallDir%      | Расширение приложения | 19 KB     | 16.05.2015 12:19:38 | A        | Нет     |
|                                                                               | 10           | ZqBook.dll               | %InstallDir%      | Расширение приложения | 562 KB    | 16.05.2015 12:19:38 | A        | Нет     |
|                                                                               | 11           | ZqRunTime.dll            | %InstallDir%      | Расширение приложения | 40 KB     | 16.05.2015 12:19:04 | A        | Нет     |
|                                                                               | 12           | ZqValue.dll              | %InstallDir%      | Расширение приложения | 8 KB      | 16.05.2015 12:19:02 | A        | Нет     |
|                                                                               | 13           | Help.dll                 | %InstallDir%      | Расширение приложения | 17 KB     | 16.05.2015 12:18:34 | A        | Нет     |
|                                                                               | 14           | AtlasIV_Driver.dll       | %InstallDir%      | Расширение приложения | 14 KB     | 16.05.2015 12:18:34 | A        | Нет     |
|                                                                               | 15           | ZqGuiPng.dll             | %InstallDir%      | Расширение приложения | 2 MB      | 19.05.2015 9:11:20  | A        | Нет     |
|                                                                               | 16           | ResourceData.zq          | %InstallDir%      | Файл "ZQ"             | 25 MB     | 25.06.2015 17:21:42 | A        | Нет     |
|                                                                               | 17           | ZqInput.dll              | %InstallDir%      | Расширение приложения | 166 KB    | 16.05.2015 12:12:00 | A        | Нет     |
|                                                                               | 18           | GPinTu1.jpg              | %InstallDir%\ZiQi | Файл "JPG"            | 32 KB     | 16.05.2015 12:19:04 | A        | Нет     |
|                                                                               | 19           | GPinTu2.jpg              | %InstallDir%\ZiQi | Файл "JPG"            | 42 KB     | 16.05.2015 12:19:04 | A        | Нет     |
|                                                                               | 20           | GPinTu3.jpg              | %InstallDir%\ZiQi | Файл "JPG"            | 40 KB     | 16.05.2015 12:19:04 | A        | Нет     |
|                                                                               | 21           | Database.db              | %InstallDir%\ZiQi | Data Base File        | 2 MB      | 16.05.2015 12:19:04 | A        | Нет     |
|                                                                               | 22           | ImageViewer.exe          | %InstallDir%\ZiQi | Приложение            | 840 KB    | 16.05.2015 12:19:04 | A        | Нет 😑   |
|                                                                               | 23           | PuzzleGame.exe           | %InstallDir%\ZiQi | Приложение            | 52 KB     | 16.05.2015 12:19:04 | A        | Нет     |
|                                                                               | 24           | solitaire.exe            | %InstallDir%\ZiQi | Приложение            | 831 KB    | 16.05.2015 12:19:04 | A        | Нет     |
|                                                                               | 25           |                          | %InstallDir%\ZiQi | Расширение приложения | 145 KB    | 16.05.2015 12:19:04 |          | Нет     |
|                                                                               | 25           | FileBrowser.dll          | %InstallDir%\ZiQi | Расширение приложения | 111 KB    | 16.05.2015 12:19:04 | A        | Нет     |
|                                                                               | 26           | Jpeglib.dll              | %InstallDir%\ZiQi | Расширение приложения | 113 KB    | 16.05.2015 12:19:04 | A        | Нет     |
|                                                                               | 27           | Radio.dll                | %InstallDir%\ZiQi | Расширение приложения | 126 KB    | 16.05.2015 12:19:04 | A        | Нет     |
|                                                                               | 28           | SetAudio.dll             | %InstallDir%\ZiQi | Расширение приложения | 54 KB     | 16.05.2015 12:19:04 | A        | Нет     |
|                                                                               | 29           | setFactory.dll           | %InstallDir%\ZiQi | Расширение приложения | 131 KB    | 16.05.2015 12:19:04 | A        | Нет     |
|                                                                               | 30           | setLan.dll               | %InstallDir%\ZiQi | Расширение приложения | 42 KB     | 16.05.2015 12:19:04 | A        | Нет     |
|                                                                               | 31           | SetSys.dll               | %InstallDir%\ZiQi | Расширение приложения | 133 KB    | 16.05.2015 12:19:04 | A        | Нет     |
|                                                                               | 32           | SetTime.dll              | %InstallDir%\ZiQi | Расширение приложения | 48 KB     | 16.05.2015 12:19:04 | A        | Нет     |
|                                                                               | 33           | Video.dll                | %InstallDir%\ZiQi | Расширение приложения | 93 KB     | 16.05.2015 12:19:04 | A        | Нет     |
|                                                                               | 34           | 01_ZiQi_A5_RDS_UI2.plist | %InstallDir%\Pack | Файл "PLIST"          | 948 bytes | 16.05.2015 12:19:04 | A        | Нет     |
| < +                                                                           | •            |                          |                   |                       |           |                     |          | ÷.      |
| Готово                                                                        |              |                          |                   |                       |           |                     | NU       | M La    |

Все библиотеку Bluetooth.dll в необходимой оболочке мы заменили.

#### Прошиваем оболочку и пользуемся

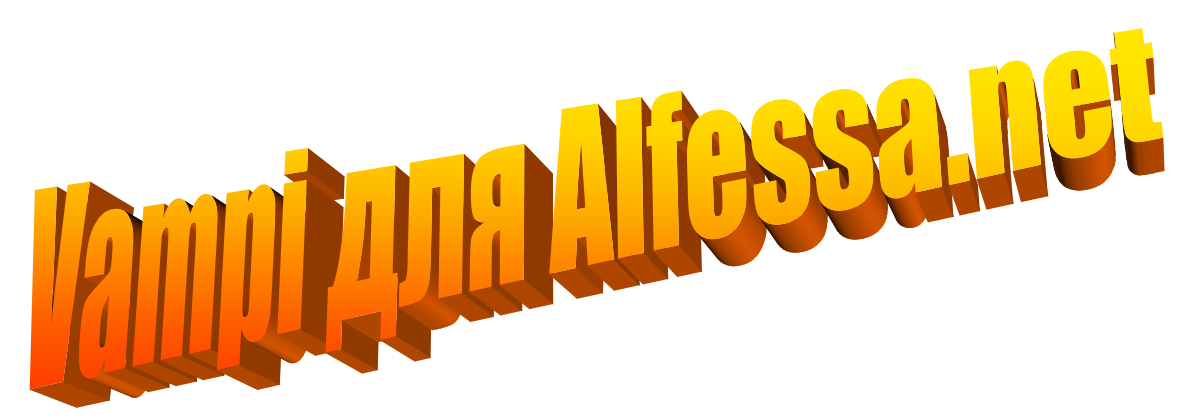